## طراحی Combo Box در نرم افزار اکسل

فرض کنید می خواهیم وضعیت تجهیزات B، A کو D را در یک جدول مشخص کنید ،حالت های موجود برای تعیین وضعیت تجهیزات عبارتند از:

- سفارش جهت ساخت
  - در حال ساخت
    - اتمام ساخت
  - بارگیری و حمل
  - تحویل به سایت

جدولی به شـکل زیر را در نرم افزار اکسـل طراحی کنید که در سـلول های D1 تا D5 تعداد حالات ممکن نوشـته شـده باشـد:

|   | А         | В          | С | D              |
|---|-----------|------------|---|----------------|
| 1 | نام تجهيز | وضيت تجهيز |   | سغارش جهت ساخت |
| 2 | تجهيز A   |            |   | در حال ساخت    |
| 3 | تجهيز B   |            |   | اتمام ساخت     |
| 4 | تجهيز C   |            |   | بارگیری و حمل  |
| 5 | تجهيز D   |            |   | تحویل به سایت  |
| 6 |           |            |   |                |

در مرحله بعد سلول هایی که می خواهیم ابزار Combo Box در آن نمایش داده شود انتخاب کرده(در این مثال سلول های B2 تا B5) و سپس از منوی Data Validation گزینه Data Validation را انخاب کنی*د*:

| Data    | Review        | View              | Developer  |         |            |                                  |                         |
|---------|---------------|-------------------|------------|---------|------------|----------------------------------|-------------------------|
| ections | <b>A</b> I    | $\mathbf{\nabla}$ | Ҡ Clear    | •       |            | <b>E</b> ð D                     | ata Validation 🔹 🗣 🗐    |
| ties    | Z Z A         | Eilter            | 🚡 Reapply  | Taxt to | Bemove     | Eð                               | Data <u>V</u> alidation |
| nks     | Ã∳ Son        | Filter            | ゾ Advanced | Columns | Duplicates | 뮵                                | Circle Invalid Data     |
|         | Sort & Filter |                   |            |         | Data       | Clea <u>r</u> Validation Circles |                         |

در پنجره باز شده در قسمت Allow گزینه List را انتخاب کنید:

| D | ata Validation                       | ? ×                                |  |  |  |  |
|---|--------------------------------------|------------------------------------|--|--|--|--|
|   | Settings Input Message E             | irror Alert                        |  |  |  |  |
|   | Validation criteria                  |                                    |  |  |  |  |
|   | Allow:                               |                                    |  |  |  |  |
|   | List                                 | Jignore <u>b</u> lank              |  |  |  |  |
|   | Any value<br>Whole number<br>Decimal | ☑ In-cell dropdown                 |  |  |  |  |
|   | List                                 |                                    |  |  |  |  |
|   | Date<br>Time<br>Text length          | ES.                                |  |  |  |  |
|   | Custom                               |                                    |  |  |  |  |
|   | Apply these changes to all c         | other cells with the same settings |  |  |  |  |
|   | <u>C</u> lear All                    | OK Cancel                          |  |  |  |  |

سپس در قسمت Source سلول هایی که حالات ممکن برای این مثال را نوشته بودید( D1 تا D5) انتخاب کرده و گزینه Ok را بزنید:

| Data Validation                                               |  |  |  |  |
|---------------------------------------------------------------|--|--|--|--|
| Settings Input Message Error Alert                            |  |  |  |  |
| Validation criteria                                           |  |  |  |  |
| Allow:                                                        |  |  |  |  |
| List 🔽 Ignore blank                                           |  |  |  |  |
| Data:                                                         |  |  |  |  |
| between                                                       |  |  |  |  |
| Source:                                                       |  |  |  |  |
| =\$D\$1:\$D\$5                                                |  |  |  |  |
|                                                               |  |  |  |  |
|                                                               |  |  |  |  |
|                                                               |  |  |  |  |
| Apply these changes to all other cells with the same settings |  |  |  |  |
|                                                               |  |  |  |  |
|                                                               |  |  |  |  |

همانطور که در شکل زیر ملاحظه می فرمایید Combo Box با توجه با اطلاعات مورد نظر شما در سلول های منتخب فعال شده است:

> مدرس:پیام نجات خواه (IPMA) وب:www.nejatkhah.com

|   | А                                                 | В                            |   |
|---|---------------------------------------------------|------------------------------|---|
| 1 | نام تجهيز                                         | وضيت تجهيز                   |   |
| 2 | تجهيز A                                           |                              | - |
| 3 | <mark>اساخت</mark><br>اساخت <b>جهیز B</b><br>ساخت | سفارش جهت<br>در حال<br>اتمام |   |
| 4 | ر ساحت<br>ہ و حمل<br>ہ سایت <b>جھیز C</b>         | است،<br>بارگیرک<br>تحویل ب   |   |
| 5 | تجهيز D                                           |                              |   |
| C |                                                   |                              |   |

در پایان می توانید ستون D را Hide کنید.